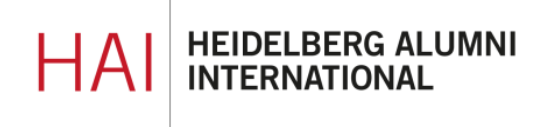

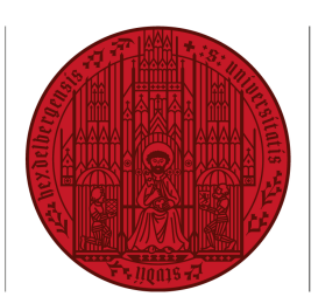

# HAIMAIL ERWEITERTE EINSTELLUNGEN

### INHALT

| ANZEIGE VON E-MAILS  | 2 |
|----------------------|---|
| KONTAKTE VERWALTEN   | 3 |
| SPEICHERPLATZ PRÜFEN | 4 |

### ANZEIGE VON E-MAILS IN ORDNERN ALS NACHRICHTEN ODER UNTERHALTUNGEN

1) Login in Ihre HAlmail über <u>https://haimail.alumni.uni-heidelberg.de/</u>

Nach dem Login gehen Sie im Mailbereich zu dem Ordner, für den Sie die Einstellung vornehmen möchten – hier im Beispiel ist es "Posteingang" – und öffnen dann über den Pfeil rechts neben "Filter" das Dropdown-Menü.

2) Im erscheinenden Auswahlmenü wählen Sie "Anzeigen als" und können nun zwischen der Anzeige als "Nachrichten" oder als "Unterhaltungen" wählen.

|   |                                        |                                                                              | E-Mail                                                                                                    |                                                                   |                                     |                                                            |                   |       |                                                      |
|---|----------------------------------------|------------------------------------------------------------------------------|----------------------------------------------------------------------------------------------------|-------------------------------------------------------------------|-------------------------------------|------------------------------------------------------------|-------------------|-------|------------------------------------------------------|
|   |                                        | In E-N                                                                       | /ail und Personen s 🔎                                                                                      | 🕀 Neu   🗸                                                         | ,                                   | 🛕 Alle als                                                 | gelesen           | mark  | kieren                                               |
|   |                                        | Fav                                                                          | Instaccount<br>Posteingang<br>Entwurfe<br>Gesendete Elemente                                               | Postein<br>Microsoft<br>Microsoft On<br>Diese E-Mail<br>Microsoft | Iga<br>t Oi<br>utloc<br>-Nac        | ang<br>utlook<br>ok-Testnachrii<br>chricht wurde<br>utlook | cht<br>von Micros | oft O | Filter ><br>07 01 2021<br>Jutiook automativen währen |
| e | tei<br>DSO<br>PMa<br>DSO<br>PSO<br>PSO | ngan<br>Ift Out<br>Dutlook-<br>iil-Nachr<br>Ift Out<br>Dutlook-<br>iil-Nachr | IG<br>Iook<br>Testnachricht<br>icht wurde von Microsof<br>Iook<br>Testnachricht<br>icht wurde von Microsof | Filter<br>V Alle<br>Ungelet<br>An mic<br>Erwähn<br>Sortiere       | sen<br>h<br>un <u>c</u> eio<br>en n | Fil<br>chnet<br>gen<br>iach                                | ter V             | 21    |                                                      |
|   |                                        |                                                                              |                                                                                                    | Anzeige                                                           | en a                                | als                                                        | >                 | ~     | / Nachrichten                                        |
|   |                                        |                                                                              |                                                                                                    |                                                                   |                                     |                                                            |                   | L     | Unterhaltungen                                       |

Was ist der Unterschied zwischen Nachrichten und Unterhaltungen:

- In der Anzeige "Nachrichten" wird jede E-Mail einzeln als separater Eintrag in der Übersicht angezeigt – auch wenn zum selben Thema oder vom selben Absender mehrere Nachrichten vorhanden sind
- In der Anzeige "Unterhaltungen" werden E-Mails aller an einem Mailverkehr beteiligten Akteur:innen zusammengefasst und erscheinen lediglich als eine einzige E-Mail in der Übersicht
- 3) Bitte beachten Sie: die Art der Darstellung muss für jeden E-Mail-Ordner separat eingestellt werden.

# KONTAKTE VERWALTEN

- 1) Login in Ihre HAlmail über https://haimail.alumni.uni-heidelberg.de/
- Nach dem Login klicken Sie links auf das Symbol "Kacheln"

und anschließend in der sich öffnenden Auswahl auf "Personen"

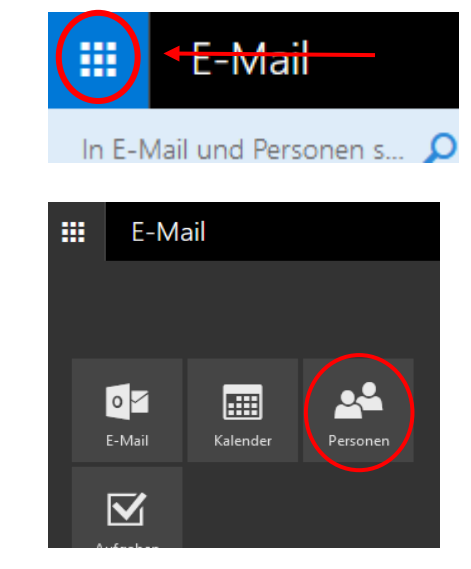

- 3) Im erscheinenden Bereich können Sie nun z.B.
  - neue Kontakte hinzufügen
  - bestehende Kontakte sortieren
  - Kontakte verschiedenen Listen zuweisen
  - u.v.m.

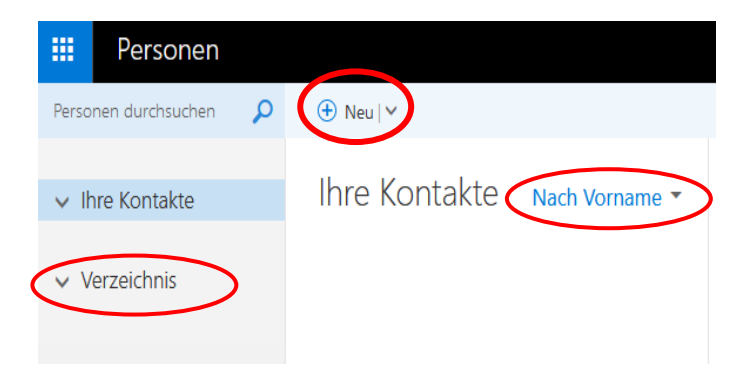

# SPEICHERPLATZ PRÜFEN

1) Login in Ihre HAlmail über https://haimail.alumni.uni-heidelberg.de/

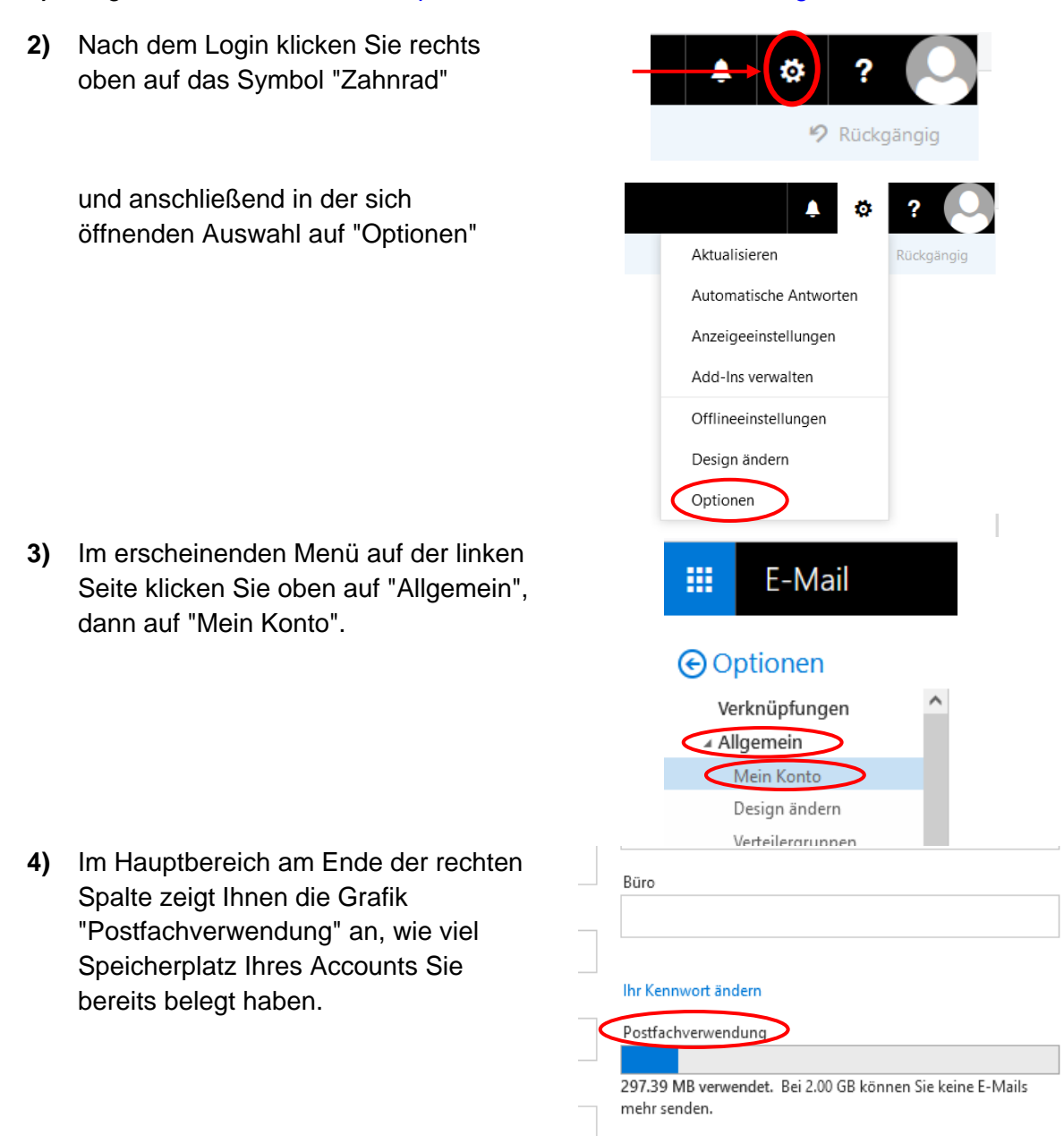

Falls Sie weitere Fragen haben können Sie sich gerne an die HAlmail-Administration unter postmaster@alumni.uni-heidelberg.de wenden.